# **PROCEDURE ONLINE INSCHRIJVEN**

# https://webshoplokeren.recreatex.be/

1. Aanmelden via de logingegevens van mama of papa:

Gebruikersnaam: voor- en familienaam aan elkaar (in kleine letters) Wachtwoord: rijksregisternummer (tenzij u de gebruikersnaam & het wachtwoord intussen al zelf gewijzigd heeft)

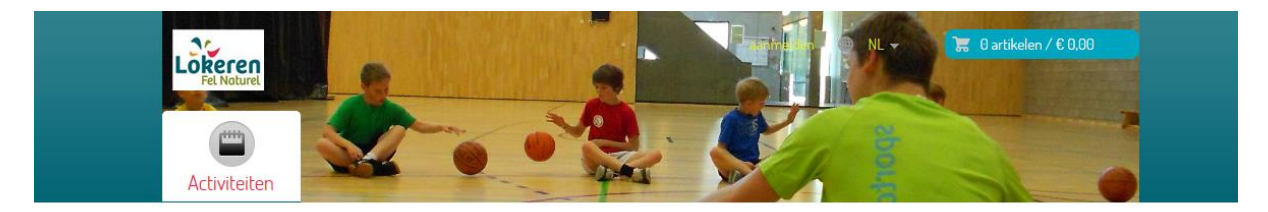

### Welkom in Lokeren

Duik hier in ons vakantieaanbod. Aanmelden Kies de activiteit waaraan je wenst deel te nemen en schrijf Gebruikersnaam Testmama in. Je kan ze allemaal vinden via de knop 'activiteiten' bovenaan deze pagina. Wachtwoord .... Om in te schrijven voor de zomervakantie 2014 heb je een AANMELDEN gebruikersnaam nodig per kind dat je wenst in te schrijven. Vanaf september 2014 kan je met één login inschrijven Onthoud mij op deze computer voor het hele gezin. niet geschikt voor openbare computers » Aanmelden als nieuwe gebruiker AANMELDEN » Wachtwoord vergeten? 1. Je schreef je reeds online in op onze vorige webshop.

#### 2. Vul de ontbrekende gegevens aan indien nodig:

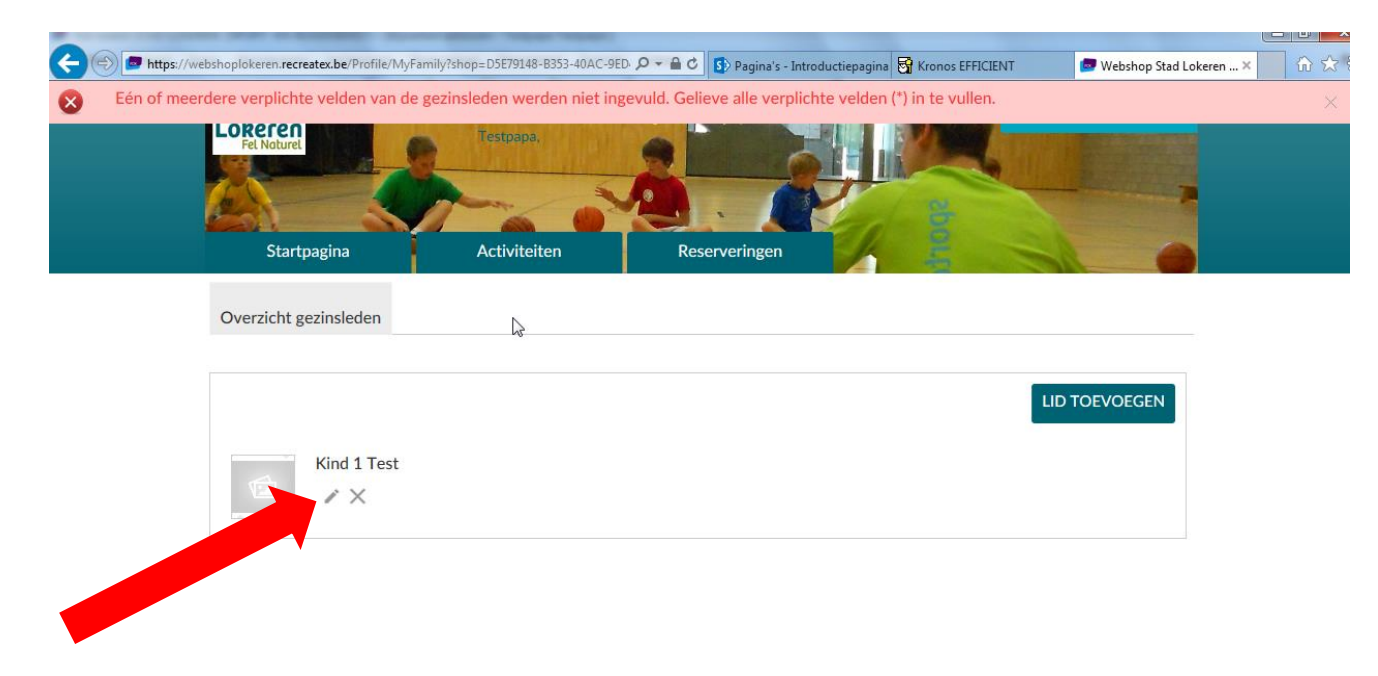

| Niet alle verplichte                                            | Profielfoto                   |                |
|-----------------------------------------------------------------|-------------------------------|----------------|
| IBAN (BExx xxxx                                                 | xxxx xxxx) mag niet leeg zijn |                |
| <ul> <li>Nijksregisternun</li> <li>Vul in: 'gegevens</li> </ul> | s OK' mag niet leeg zijn      |                |
| Persoonlijke gegev                                              | vens                          | ?              |
| Geslacht                                                        |                               |                |
| <ul> <li>Man</li> <li>Vrouw</li> </ul>                          |                               |                |
| Achternaam                                                      | * Tost (Coningralation)       |                |
|                                                                 |                               | SELECTEER FOTO |
| Voornaam                                                        | ^ Mama                        |                |
| Land                                                            | België 🗸                      |                |
| Straat                                                          | * Sportlaan                   |                |
| Huisnummer                                                      | * 2                           |                |
| Postbus                                                         |                               |                |
| Postcode                                                        | * 9160                        |                |
| Plaats                                                          | * LOKEREN                     |                |
| E-mail                                                          | * administratieSJC@lokeren.be |                |
| Telefoon                                                        | * 09/340.50.80                |                |
| Mobiel                                                          |                               |                |
| Geboortedatum                                                   | * 1-5-1980                    |                |
| Taal                                                            | * Nederlands                  |                |
| IBAN (BExx xxxx xxx<br>xxxx)                                    | x *                           |                |
| Rijksregisternumme                                              | er * 80050102208              |                |
| Vul in: 'gegevens OK<br>Ik verklaar hierbii dat r               | gegevens OK                   |                |

#### 3. U bent ingelogd, ga nu naar Activiteiten (linksboven)

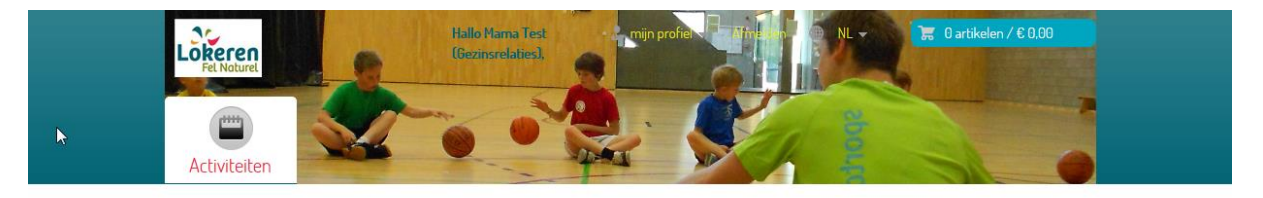

### Je bent ingelogd!

Welkom Mama Test (Gezinsrelaties),

Kies de activiteit waaraan je wenst deel te nemen en schrijf in. Je kan ze allemaal vinden via de knop 'activiteiten' bovenaan deze pagina.

Je kan je zoekfunctie verfijnen door een leeftijdsgrens aan te duiden en door je periode te specificeren.

Voor de zomervakantie kan je kiezen tussen:

- Sportkampen (sportdienst) inschrijven vanaf 5 mei 2014
   <u>Paco en Speloke</u> kleuterkampen (jeugddienst) inschrijven vanaf 1 juni 2014
   <u>Speelpleinwerking Speloke</u> (jeugddienst) registreren vanaf 1 juni 2014

Veel plezier!

4. U krijgt een overzicht van de activiteiten. Klik op de activiteit waarvoor u uw kind wenst in te schrijven.

-

|            |                                                                                                    |                                      |            | <u>Verbergen</u> | ZOEK    |
|------------|----------------------------------------------------------------------------------------------------|--------------------------------------|------------|------------------|---------|
| Sorteer: A | ctiviteit (A-Z) 🗸                                                                                                    |                                      |            |                  |         |
|            | Omschrijving                                                                                                    | Leeftijd / Beschikbaarheid           | Startdatum | Einddatum        | Prijs   |
| *          | *SpAt! kamp: Brandweerman Sam<br>Wij zijn bij de brandweer, wij zijn bij de brandweer Wil je net als<br>Norbert en zijn vriendjes de deugniet uithangen? Dat zal wel<br>zeker Maar weet ook dat, mocht je in de problemen geraken, de<br>dappere Brandweerman Sam altijd in de buurt i<br>Sport- en Jeugdcomplex, LOKEREN, België<br>Code 14JKH02 | 4 - 6 jaar<br>24 van 25 beschikbaar  | 27-10-2014 | 31-10-2014       | € 65,00 |
| 19         | * <b>SpAt! kamp: Diep In De Zee</b><br>Diep in de zee! Meezingen met krabben, een dansje met de vissen:<br>het kan deze week allemaal .Zeeschuim, megabellen en al je<br>vrienden uit de oceaan! Maak je borst (of je voeten) maar al gerust<br>nat!<br>Sport- en Jeugdcomplex, LOKEREN, België<br>Code I4JKH01                                   | 4 - 6 jaar<br>25 van 25 beschikbaar  | 27-10-2014 | 31-10-2014       | € 65,00 |
| 2          | *SpAt! kamp: Monsters<br>Monsters! Op "Den Oude Heilighen Avont" zijn de poorten van de<br>Schimmenwereld opengegaan. Monsters wandelen over de aarde<br>en het is maar te raden welke schaduwen en creaturen je zal<br>tegenkomen . Huiver mee tijdens de MoMo Monsterweek!<br>Sport- en Jeugdcomplex, LOKEREN, België<br>Code I4JKH03           | 7 - 12 jaar<br>25 van 25 beschikbaar | 27-10-2014 | 31-10-2014       | € 65,00 |
| 1.1.5      | <b>OI Multimove</b><br>Wat is Multimove voor kinderen? Multimove voor kinderen biedt<br>Vlaamse kinderen tussen 3 en 8 jaar een gevarieerd<br>bewegingsprogramma aan, waarin de focus op de algemene<br>ontwikkeling van vaardigheden ligt en waarbij de sporttak niet<br>noodz<br>Sport- en Jeugdcomplex, LOKEREN, België<br>Code I45KH0I        | 4 - 5 jaar<br>26 van 26 beschikbaar  | 27-10-2014 | 31-10-2014       | € 30,00 |
|            | <b>02 Bewegingsweek: Kleuters en Crea</b><br>Via spel- en bewegingsvormen en een aangepast thema<br>verbeteren we tal van vaardigheden, Creamomenten mogen niet<br>ostbreken. On het einde van de weekt ondinge wij inderene uit                                                                                                    | 5 - 6 jaar<br>                       | 27-10-2014 | 31-10-2014       | € 65,00 |

### 5. Klik op inschrijven

### Activiteiten

| an is                    | *SpAt! kamp:                    | Prijs:                                                |                         |
|--------------------------|---------------------------------|-------------------------------------------------------|-------------------------|
|                          | Locatie:                        | Sport- en Jeugdcomplex, LOKEREN, België               | 00,00                   |
|                          | Start                           | 27-10-2014                                            | 25 van 25 beschikbaar   |
| <b>X 1</b>               | Eind                            | 31-10-2014                                            |                         |
| 10000                    | Max. inschrijvingen             | 25                                                    |                         |
| Stoller                  | Diep in de zee!                 |                                                       | INSCHRIJVEN             |
|                          | Meezingen met krabben, ee       | en dansje met de vissen: het kan deze week allemaal . | Torug poor lijst        |
| Zeeschuim, megabeller    | n en al je vrienden uit de ocea | aan!                                                  | <u>rerog haar iijsc</u> |
| Maak je borst (of je voe | ten) maar al gerust nat!        |                                                       |                         |

| Dagen                     | Prijzen     | Benodigdheden | Afspraken | Extra informatie |  |       |       |
|---------------------------|-------------|---------------|-----------|------------------|--|-------|-------|
| Dee                       |             |               |           |                  |  | Ver   | T-L   |
| Dag                       | 07.1.1      | 201/          |           |                  |  | van   | 100   |
| maandag                   | 27 oktober  | 2014          |           |                  |  | 9:00  | 12:00 |
| maandag                   | 27 oktober  | 2014          |           |                  |  | 13:00 | 16:00 |
| dinsdag 2                 | 8 oktober 2 | 014           |           |                  |  | 9:00  | 12:00 |
| dinsdag 2                 | 8 oktober 2 | 014           |           |                  |  | 13:00 | 16:00 |
| woensdag                  | g 29 oktobe | r 2014        |           |                  |  | 9:00  | 12:00 |
| woensdag                  | g 29 oktobe | r 2014        |           |                  |  | 13:00 | 16:00 |
| donderda                  | g 30 oktobe | er 2014       |           |                  |  | 9:00  | 12:00 |
| donderdag 30 oktober 2014 |             |               |           |                  |  | 13:00 | 16:00 |
| vrijdag 31 oktober 2014   |             |               |           |                  |  | 9:00  | 12:00 |
| vrijdag 31                | oktober 201 | 4             |           |                  |  | 13:00 | 16:00 |

6. Duid aan welk(e) kind(eren) u wenst in te schrijven, klik op volgende

| Zeeschuim, megabellen<br>Maak je borst (of je voet | *SpAt! kamp: E<br>Locatie:<br>Start<br>Eind<br>Max. inschrijvingen<br>Diep in de zee!<br>Meezingen met krabben, eer<br>en al je vrienden uit de oceat<br>ten) maar al gerust nat! | Diep In De Zee<br>Sport- en Jeugdcomplex, LOKEREN, Belg<br>27-10-2014<br>31-10-2014<br>25<br>n dansje met de vissen: het kan deze week allemaal an | ië | Prijs:<br>€ 65,00<br>25 van 25 beschikbaar<br>Terug naar lijst |
|----------------------------------------------------|----------------------------------------------------------------------------------------------------|----------------------------------------------------------------------------------------------------|----|----------------------------------------------------------------|
| Deelner                                            | mers kiezen                                                                                                    | Deelnemers specificeren                                                                                                    |    | Uw aanmelding                                                  |
| Kies gezinsleden                                   | c                                                                                                    |                                                                                                    |    |                                                                |
| ✓ Kind 2 Test                                      |                                                                                                    |                                                                                                    |    |                                                                |
| Kind 1 Test                                        |                                                                                                    |                                                                                                    |    |                                                                |
| + <u>Nieuw familielid</u>                          | <u>toevoegen</u>                                                                                                    |                                                                                                    |    | Annuleren VOLGENDE »                                           |

### 7. Klik terug op volgende

| 4         | Zeeschuim, megabellen en al je vriend<br>Maak je borst (of je voeten) maar al ge                                                                                                    | kamp: Diep In De Zee<br>Sport- en Jeugdcomplex, LOKEREN, Belg<br>27-10-2014<br>31-10-2014<br>rijvingen 25<br>e!<br>et krabben, een dansje met de vissen: het kan deze week allemaal<br>len uit de oceaan!<br>rrust nat!                           | Prijs:<br>€ <b>65,00</b><br>25 van 25 beschikbaar<br>Terug naar lijst                        |
|-----------|----------------------------------------------------------------------------------------------------|----------------------------------------------------------------------------------------------------|----------------------------------------------------------------------------------------------|
|           | Deelnemers kiezer                                                                                                    | Deelnemers specificeren                                                                                                    | Uw aanmelding                                                                                |
|           | Kind 2 Test                                                                                                    | Nog vragen?<br>Heeft u bepaalde wensen of opmerkingen m.b.t. de<br>belang is bij het deelnemen aan deze activiteit? Aar<br>inschrijvingenSJC@lokeren.be                                                                                           | eze inschrijving? Is er medische of andere info die van<br>zel niet om ons te contacteren op |
| 8. Klik c | • VORIGE<br>• VORIGE<br>• VORIGE<br>• Constant<br>• Constant | Sport- en Jeugdcomplex, LOKEREN, België<br>27-10-2014<br>31-10-2014<br>rrijvingen 25<br>el<br>tek krabben, een dansje met de vissen: het kan deze week allemaal .<br>den uit de oceaan!<br>rrust nat!                                             | VOLGENDE »<br>€ 65,00<br>25 van 25 beschikbaar<br>Terug naar lijst                           |
|           | Deelnemers kiezer                                                                                                    | n Deelnemers specificeren                                                                                                    | Uw aanmelding                                                                                |
|           | Uw aanmelding                                                                                                    | <i>€</i>                                                                                                    |                                                                                              |
|           | Kind 2 Test                                                                                                    | Neemt deel op:<br>27-10-2014 : 13:00 - 16:00<br>28-10-2014 : 9:00 - 12:00<br>28-10-2014 : 9:00 - 12:00<br>29-10-2014 : 9:00 - 12:00<br>30-10-2014 : 9:00 - 12:00<br>31-10-2014 : 9:00 - 12:00<br>31-10-2014 : 13:00 - 16:00<br>Subtotaal: € 65,00 | 27-10-2014 : 9:00 - 12:00                                                                    |
|           |                                                                                                    |                                                                                                    | Totaal prijs: € 65,00                                                                        |
|           | « VORIGE                                                                                                    |                                                                                                    | Annuleren 🔭 IN WINKELWAGEN »                                                                 |

 Wenst u 1 of meerdere kinderen nog in te schrijven voor een ander kamp, klik dan op verder winkelen. (ga naar stap 10)
 Wenst u deze inschrijving af te ronden, klik dan op doorgaan (ga naar stap 15)

| Wii | nkelwagen Afreke                                   | en Bevestiging             |              |         |
|-----|----------------------------------------------------|----------------------------|--------------|---------|
| ×   | *SpAt! kamp: Diep In De Ze                         |                            | € 65,00      | € 65,0  |
|     | Diep in de zee! Meezingen met k                    | bben, een dansje met de    |              |         |
|     | en al je vrienden uit de oceaan! I                 | ak je borst (of je voeten) |              |         |
|     | maar al gerust nat!<br>Naam deelnemer: Kind 2 Test |                            |              |         |
|     | Maan deenemen, Nind 2 rest                         |                            |              |         |
|     |                                                    |                            | Subtotaal    | € 65,00 |
|     |                                                    |                            | Extra kosten | +€0,00  |
|     |                                                    |                            | Totaal       | € 65 ,0 |
|     |                                                    |                            |              |         |

10. Klik op de activiteit waarvoor u uw kind wenst in te schrijven.

3

| 11.00 | OI Multimove<br>Wat is Multimove voor kinderen? Multimove voor kinderen biedt<br>Vlaamse kinderen tussen 3 en 8 jaar een gevarieerd<br>bewegingsprogramma aan, waarin de focus op de algemene<br>ontwikkeling van vaardigheden ligt en waarbij de sporttak niet<br>noodz<br>Sport- en Jeugdcomplex, LOKEREN, België<br>Code 45KH01        | 4 - 5 jaar<br>26 van 26 beschikbaar  | 27-10-2014 | 31-10-2014 | € 30,00  |
|-------|----------------------------------------------------------------------------------------------------|--------------------------------------|------------|------------|----------|
|       | <b>O2 Bewegingsweek: Kleuters en Crea</b><br>Via spel- en bewegingsvormen en een aangepast thema<br>verbeteren we tal van vaardigheden, Creamomenten mogen niet<br>ontbreken. Op het einde van de week nodigen wij iedereen uit<br>voor ons slotshowmoment.<br>Sport- en Jeugdcomplex, LOKEREN, België<br>Code 145KH02                    | 5 - 6 jaar<br>40 van 40 beschikbaar  | 27-10-2014 | 31-10-2014 | € 65,00  |
|       | <b>03 Tenniskamp</b><br>Kids Tennis is een samenwerking van de sportdienst met de Jan<br>Stilten tennisschool ( TC Teinaert). Op een aangepast speelveldje<br>maken de deelnemers kennis met deze mooie sport. De lessen<br>gaan indoor door in de sporthal. Opgelet deze stage<br>Sport- en Jeugdcomplex, LOKEREN, België<br>Code 45KH03 | 7 - 9 jaar<br>16 van 16 beschikbaar  | 27-10-2014 | 31-10-2014 | € 55,00  |
|       | <b>04 Ponykamp</b><br>Op deze nieuwe bestemming in Lokeren willen wij jeugd van 7 tot<br>13 jaar laten kennis maken met deze sport. Dit in een afwisseling<br>van zelf rijden, verzorging, theorie en omnisport.<br>Stal De Vogelzang, LOKEREN, België<br>Code 45KH04                                                                     | 7 - 12 jaar<br>28 van 30 beschikbaar | 27-10-2014 | 31-10-2014 | € 130,00 |
|       | <b>O5 Omnimix</b><br>Kan je moeilijk kiezen dan is deze sportweek iets voor jou. Tijdens<br>deze gevarieerde sportweek, maak je kennis met heel veel<br>sporten : toffe balsporten, badminton, zwemmen, atletiek,zijn<br>een greep uit het aanbod. Op de eerste dag ontva<br>Sport- en Jeugdcomplex, LOKEREN, België<br>Code 4/5KH05      | 7 - 12 jaar<br>32 van 32 beschikbaar | 27-10-2014 | 31-10-2014 | € 65,00  |

### 11. Klik op inschrijven

|                          | 05 Omnimix                     |                                                           | Prijs:                |
|--------------------------|--------------------------------|-----------------------------------------------------------|-----------------------|
| - Carta                  | Locatie:                       | Sport- en Jeugdcomplex, LOKEREN, België                   | 0 03,00               |
|                          | Start                          | 27-10-2014                                                | 32 van 32 beschikbaar |
|                          | Eind                           | 31-10-2014                                                |                       |
|                          | Max. inschrijvingen            | 32                                                        |                       |
| Kan je moeilijk kiezen d | lan is deze sportweek iets voo | r jou. Tijdens deze gevarieerde sportweek, maak je kennis | INSCHRIJVEN           |
| met heel veel sporten :  | toffe balsporten, badminton,   | zwemmen, atletiek,zijn een greep uit het aanbod. Op de    | Terug naar liist      |
| eerste dag ontva mee     | r>>                            |                                                           | Terog maar iijst      |
|                          |                                |                                                           |                       |

| Dagen                     | Prijzen                 | Benodigdheden | Afspraken |       |       |       |       |  |       |       |  |
|---------------------------|-------------------------|---------------|-----------|-------|-------|-------|-------|--|-------|-------|--|
| Dag                       |                         |               |           |       |       |       |       |  | Van   | Tot   |  |
| maandag                   | 27 oktober              | 2014          |           |       |       |       |       |  | 9.00  | 12:00 |  |
| maandag                   | 27 oktober              | 2014          |           |       |       |       |       |  | 13:00 | 16:00 |  |
| dinsdag 2                 | 8 oktober 20            | 014           |           |       |       |       |       |  | 9:00  | 12:00 |  |
| dinsdag 28 oktober 2014   |                         |               |           |       | 13:00 | 16:00 |       |  |       |       |  |
| woensdag                  | ; 29 oktober            | r 2014        |           |       |       |       |       |  | 9:00  | 12:00 |  |
| woensdag                  | ; 29 oktober            | 2014          |           |       |       |       |       |  | 13:00 | 16:00 |  |
| donderda                  | g 30 oktobe             | er 2014       |           |       |       |       |       |  | 9:00  | 12:00 |  |
| donderdag 30 oktober 2014 |                         |               |           | 13:00 | 16:00 |       |       |  |       |       |  |
| vrijdag 31                | vrijdag 31 oktober 2014 |               |           |       |       | 9:00  | 12:00 |  |       |       |  |
| vrijdag 31                | vrijdag 31 oktober 2014 |               |           |       |       | 13:00 | 16:00 |  |       |       |  |

### 12. Duid aan welk(e) kind(eren) u wenst in te schrijven, klik op volgende

## Activiteiten

| Kan je moeilijk kiezen d<br>met heel veel sporten :<br>eerste dag ontva mee | O5 Omnimix<br>Locatie:<br>Start<br>Eind<br>Max. inschrijvingen<br>an is deze sportweek iets voo<br>toffe balsporten. badminton.<br>r>> | Sport- en Jeugdcomplex, LOKEREN, Belg<br>27-10-2014<br>31-10-2014<br>32<br>r jou. Tijdens deze gevarieerde sportweek, maak je l<br>zwemmen, atletiek,zijn een greep uit het aanbod. | gië<br>kennis<br>. Op de | Prijs:<br>€ <b>65,00</b><br>32 van 32 beschikbaar<br>Terug naar lijst |
|-----------------------------------------------------------------------------|----------------------------------------------------------------------------------------------------|----------------------------------------------------------------------------------------------------|--------------------------|-----------------------------------------------------------------------|
| Deelne<br>Kies gezinsleden                                                  | mers kiezen<br>:                                                                                                    | Deelnemers specificeren                                                                                                    |                          | Uw aanmelding                                                         |
| <ul> <li>Kind 1 Test</li> <li>Nieuw familielid</li> </ul>                   | toevoegen                                                                                                    |                                                                                                    |                          |                                                                       |
|                                                                             |                                                                                                    |                                                                                                    |                          | Annuleren VOLGENDE »                                                  |

### 13. Klik terug op volgende

### Activiteiten

3

|                                                                             | OS Omnimix<br>Locatie:<br>Start<br>Eind                                                     | Sport- en Jeugdcomplex, LOKEREN, België<br>27-10-2014<br>31-10-2014<br>22                                                                       | Prijs:<br><b>€ 65,00</b><br>32 van 32 beschikbaar                                 |
|-----------------------------------------------------------------------------|---------------------------------------------------------------------------------------------|----------------------------------------------------------------------------------------------------|-----------------------------------------------------------------------------------|
| Kan je moeilijk kiezen d<br>met heel veel sporten :<br>eerste dag ontva mee | Plax. Inschrijvingen<br>an is deze sportweek iets vo<br>toffe balsporten, badmintor<br>r >> | 32<br>roor jou. Tijdens deze gevarieerde sportweek, maak je kennis<br>on, zwemmen, atletiek,zijn een greep uit het aanbod. Op de                | <u>Terug naar lijst</u>                                                           |
| Deelne                                                                      | mers kiezen                                                                                 | Deelnemers specificeren                                                                                                    | Uw aanmelding                                                                     |
| Kind 1 Test                                                                 | Nog v<br>Heeft u<br>belang<br>inschri                                                       | vragen?<br>u bepaalde wensen of opmerkingen m.b.t. deze in:<br>g is bij het deelnemen aan deze activiteit? Aarzel ni<br>rijvingenSJC@lokeren.be | schrijving? Is er medische of andere info die van<br>iet om ons te contacteren op |
| ?                                                                           |                                                                                             |                                                                                                    |                                                                                   |
|                                                                             |                                                                                             |                                                                                                    |                                                                                   |

« VORIGE

### 14. Klik op 'in winkelwagen'

| Control Control Contro | Omnimix<br>catie:<br>Irt<br>Id<br>X. inschrijvingen<br>Jeze sportweek iets voi<br>balsporten, badminton | Sport- en Jeugdcomplex, LOKEREN,<br>27-10-2014<br>31-10-2014<br>32<br>or jou. Tijdens deze gevarieerde sportweek, ma<br>, zwemmen, atletiek,zijn een greep uit het aa | , België<br>ak je kennis<br>nbod. Op de | Prijs:<br><b>€ 65,00</b><br>32 van 32 beschikbaar<br>Terug naar lijst |
|----------------------------------------------------------------------------------------------------|----------------------------------------------------------------------------------------------------|----------------------------------------------------------------------------------------------------|-----------------------------------------|-----------------------------------------------------------------------|
| Deelnemers                                                                                                    | ; kiezen                                                                                                | Deelnemers specificeren                                                                                                    |                                         | Uw aanmelding                                                         |
| Uw aanmelding                                                                                                    |                                                                                                    |                                                                                                    |                                         |                                                                       |
| Kind 1 Test                                                                                                    | Neem                                                                                                    | nt deel op:                                                                                                    | 27-10-2                                 | 2014 : 9:00 - 12:00                                                   |
|                                                                                                    | 27-10                                                                                                   | -2014 : 13:00 - 16:00                                                                                                    |                                         |                                                                       |
|                                                                                                    | 28-10                                                                                                   | -2014 : 9:00 - 12:00                                                                                                    |                                         |                                                                       |
| 1////////                                                                                                    | 28-10                                                                                                   | -2014 : 13:00 - 16:00                                                                                                    |                                         |                                                                       |
| 11. ? 11                                                                                                    | 29-10                                                                                                   | -2014 : 9:00 - 12:00                                                                                                    |                                         |                                                                       |
| 1111111                                                                                                    | 29-10                                                                                                   | -2014 : 13:00 - 16:00                                                                                                    |                                         |                                                                       |
|                                                                                                    | 30-10                                                                                                   | -2014 : 9:00 - 12:00                                                                                                    |                                         |                                                                       |
|                                                                                                    | 00.10                                                                                                   |                                                                                                    |                                         |                                                                       |
|                                                                                                    | 30-10                                                                                                   | 1-2014 : 13:00 - 16:00                                                                                                    |                                         |                                                                       |
|                                                                                                    | 30-10-                                                                                                  | -2014 : 13:00 - 16:00<br>·2014 : 9:00 - 12:00                                                                                                    |                                         |                                                                       |
|                                                                                                    | 31-10-<br>31-10-                                                                                        | -2014 : 13:00 - 16:00<br>-2014 : 9:00 - 12:00<br>-2014 : 13:00 - 16:00                                                                                                |                                         |                                                                       |
|                                                                                                    | 31-10-<br>31-10-<br>31-10-                                                                              | -2014 : 13:00 - 16:00<br>-2014 : 9:00 - 12:00<br>-2014 : 13:00 - 16:00<br>Subtotaal: <b>€ 65,</b>                                                                     | ,00                                     |                                                                       |
|                                                                                                    | 310-10<br>31-10-<br>31-10-                                                                              | -2014 : 13:00 - 16:00<br>-2014 : 9:00 - 12:00<br>-2014 : 13:00 - 16:00<br>Subtotaal: <b>€ 65,</b>                                                                     | ,00                                     | Totaal prijs: <b>€ 65,0</b>                                           |
|                                                                                                    | 310-16<br>31-10-<br>31-10-                                                                              | -2014 : 13:00 - 16:00<br>-2014 : 9:00 - 12:00<br>-2014 : 13:00 - 16:00<br>Subtotaal: <b>€ 65,</b>                                                                     | ,00                                     | Totaal prijs: <b>€ 65,0</b>                                           |

15. U ziet een overzicht van de voorlopige inschrijvingen van uw kinderen. Klik op 'doorgaan'. (tenzij u nog een andere inschrijving wilt doen, dan klikt u uiteraard opnieuw op 'verder winkelen')

| Winkelwagen |                                                                                                    |                     |           |
|-------------|----------------------------------------------------------------------------------------------------|---------------------|-----------|
| Win         | kelwagen Afrekenen Bevestiging                                                                                          |                     |           |
| ×           | *SpAt! kamp: Diep In De Zee                                                                                             | € 65,00             | € 65,00   |
|             | Diep in de zeel Meezingen met krabben, een dansje met de<br>vissen: het kan deze week allemaal . Zeeschuim, megabellen  |                     |           |
|             | en al je vrienden uit de oceaan! Maak je borst (of je voeten)                                                           |                     |           |
|             | maar al gerust nat!<br><u>Naam deelnemer:</u> Kind 2 Test                                                               |                     |           |
| ×           | 05 Omnimix                                                                                                    | € 65,00             | € 65,00   |
|             | Kan je moeilijk kiezen dan is deze sportweek iets voor jou.                                                             |                     |           |
|             | Tijdens deze gevarieerde sportweek, maak je kennis met                                                                  |                     |           |
|             | neel veel sporten : torre balsporten, badminton, zwemmen,<br>atlatiek – zijn een green uit het aanhod. On de eerste dag |                     |           |
|             | ontva                                                                                                    |                     |           |
|             | Naam deelnemer; Kind 1 Test                                                                                             |                     |           |
|             |                                                                                                    | Subtotaal           | € 130,00  |
|             |                                                                                                    | Extra kosten        | +€0,00    |
|             |                                                                                                    | Totaal              | € 130 ,00 |
|             |                                                                                                    | Winkelwagen leegmak |           |
| RDER WIN    | KELEN                                                                                                    |                     | DOORG     |

16. Controleer nog eens of alles in het winkelmandje correct is. Zoja, dan klikt u op 'bestelling plaatsen'.

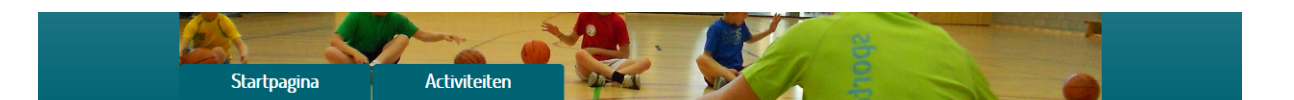

### Controleren

|   | Winkelwagen Controleren Afrekenen                                                                                                    | Bevestiging  |            |
|---|----------------------------------------------------------------------------------------------------|--------------|------------|
| × | +++ Testactiviteit - Mama Test (Gezinsrelaties)<br>Testactiviteit<br><u>Datum:</u> van 28-12-2016 tot 30-12-2016<br><u>Deelnemer</u> : Mama Test (Gezinsrelaties) | €0.20        | €0,20      |
| × | ++++ Testactiviteit - Test Kind 3<br>Testactiviteit<br><u>Datum</u> van 28-12-2016 tot 30-12-2016<br><u>Deelnemer</u> : Test Kind 3                               | €0.20        | €0,20<br>⊳ |
|   |                                                                                                    | Subtotaal    | €0,40      |
|   |                                                                                                    | Extra kosten | +€0,00     |
|   |                                                                                                    | Totaal       | €0,40      |
|   |                                                                                                    |              |            |

#### Uw gegevens

| Naam     | Mama Test (Gezinsrelaties)  | Straat     | Sportlaan             |                     |
|----------|-----------------------------|------------|-----------------------|---------------------|
| Telefoon | 09/340.50.80                | Huisnummer | 2                     |                     |
| Mobiel   |                             | Postcode   | 9160                  |                     |
| E-mail   | administratieSJC@lokeren.be | Plaats     | LOKEREN               |                     |
|          |                             | Land       | België                |                     |
|          |                             |            |                       |                     |
|          |                             | <u>w</u>   | /inkelwagen leegmaken | BESTELLING PLAATSEN |

17. Ga nu verder naar het scherm waar u de betaling kan uitvoeren door te klikken op 'betaal online met ingenico'

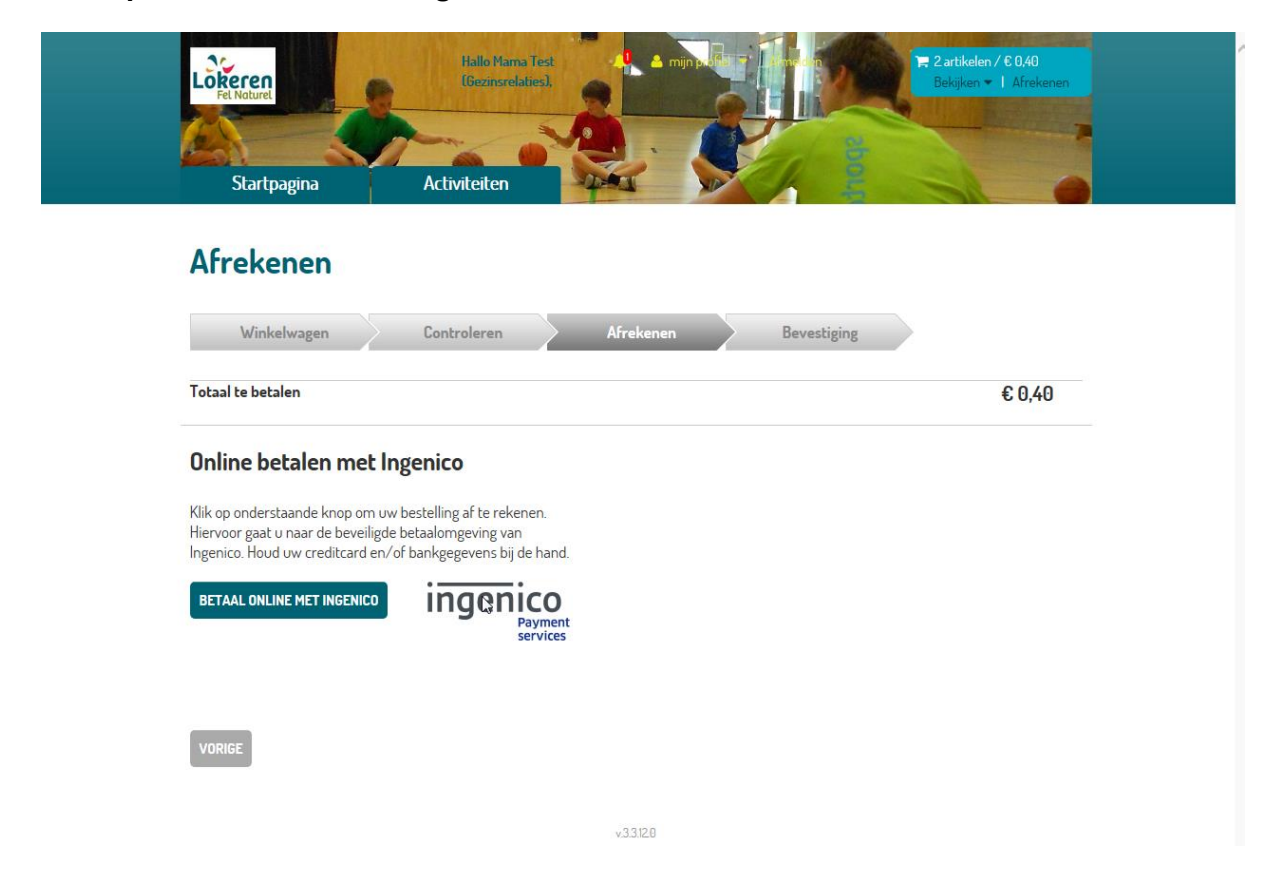

18. U komt nu terecht in onderstaande scherm. Vul hier de bankgegevens in en klik erna op 'ja, ik bevestig mijn betaling'

| Betaalbevestiging                                                                                                    |                                                                                                    |  |  |  |
|----------------------------------------------------------------------------------------------------|----------------------------------------------------------------------------------------------------|--|--|--|
| Referentie van de bestelling : 1QG6VBJEN4IT58Q0T072CVTUQG<br>Totale kostprijs : 0.40 EUR<br>Begunstigde : Stad Lokeren                                    |                                                                                                    |  |  |  |
| Kies uw betaalmethode   Betaal met de app   Open de app   Alleen als u de app op dit apparaat hebt   Scan de QR-code                                      | Betalen met uw<br>bancontactkaart   Etalen met kaart   Metalen met kaart   Kaartnummer* Kaartnummer* Vervaldatum (mm/jjjj)* Vervaldatum (mm/jjjj)* Verplichte velden Ja, ik bevestig mijn betaling 1 |  |  |  |
| Bancontact<br>Mister Cash Betaling verwerkt door<br>ingenico<br>eReymmis<br>Over Ogone [Privacybeleid   Veiligheid]<br>Wettelijke informatie<br>Annuleren |                                                                                                    |  |  |  |

19. Als u de betaling volledig heeft ingevoerd, krijgt u nu de onderstaande melding dat de betaling geaccepteerd is.

Zodra de betaling is afgerond krijgt u per e-mail een bevestiging van uw bestelling.

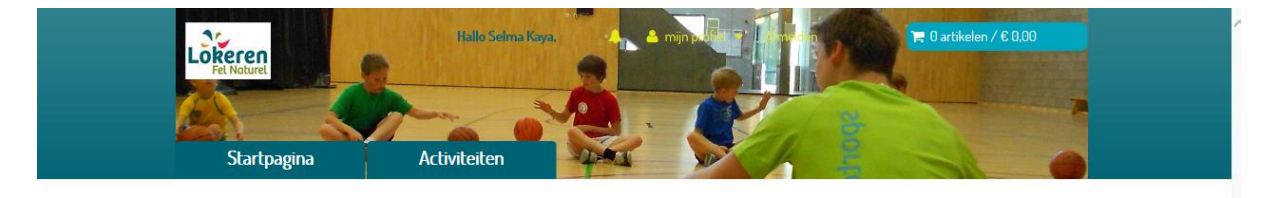

#### **Betaling geaccepteerd**

De betaling is succesvol aangevraagd en werd goedgekeurd. Zodra de betaling is afgerond krijgt u per mail een bevestiging van uw bestelling. Hartelijk dank voor uw order. Hieronder vindt u een overzicht van uw bestelling. Eens de betaling is afgerond kunt u deze lijst ook terugvinden in het onderdeel historiek en overzichten op uw profielpagina. \*\*\*\* Testactiviteit - Efe Kaan Kaya Testactiviteit Datum: van 28-12-2016 tot 30-12-2016 Deelnemer: Efe Kaan Kaya